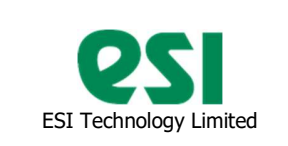

ESI- USB-PLUS USER MANUAL Issue 01, Oct 2023

#### 1. Summary

- 1.1. General Specification
- 1.2. Electrical connections
- 1.3. ESI-USB software

#### 2. General Specification

The ESI USB-PLUS interface adapter is designed to extend the functionality of the existing 'ESI-USB' Windows based data logging software, originally supporting ESI GS/GD4200-USB and RS485 pressure transmitters.

ESI-USB-Plus interface allows customer to use the software with a wide range of analogue transmitters - with current or voltage output, and to measure temperature with a separate PT100 temperature sensor.

| USB-Plus specification:           |                                                                                                    |
|-----------------------------------|----------------------------------------------------------------------------------------------------|
| USB 2.0, 3.x compatible, connects | s to USB type A port on computer                                                                           |
| Integrates with ESI-USB software  | version 2.7.12.0 onwards                                                                                   |
| Compatible with Windows 8, Wind   | dows 10, and Windows 11                                                                                    |
| Analogue input types              | 4-20mA or 0-10V differential                                                                               |
| Sampling rate                     | Up to 1000 Hz                                                                                              |
| Accuracy (NLHR)                   | ± 0.15% of span BFSL <sup>(1)</sup>                                                                        |
| Temperature input type            | PT100 class B, RTD 3-wire or 4-wire connection                                                             |
| Temperature sampling rate         | Minimum interval 0.2 seconds                                                                               |
| Temperature accuracy              | Class B (IEC 60751):<br>• -20.00°C ±0.45°C<br>• 0.00°C ±0.35°C<br>• 100.00°C ±0.85°C<br>• 200.00°C ±1.35°C |
| Electrical protection             | Reverse polarity and over-voltage protection                                                               |
| USB software                      | Allows using engineering units (V, mA) alongside with pressure and temperature                             |

Note 1: Performance specifications, including accuracy, are applicable to the USB interface alone and not the external sensors or power supply.

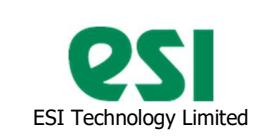

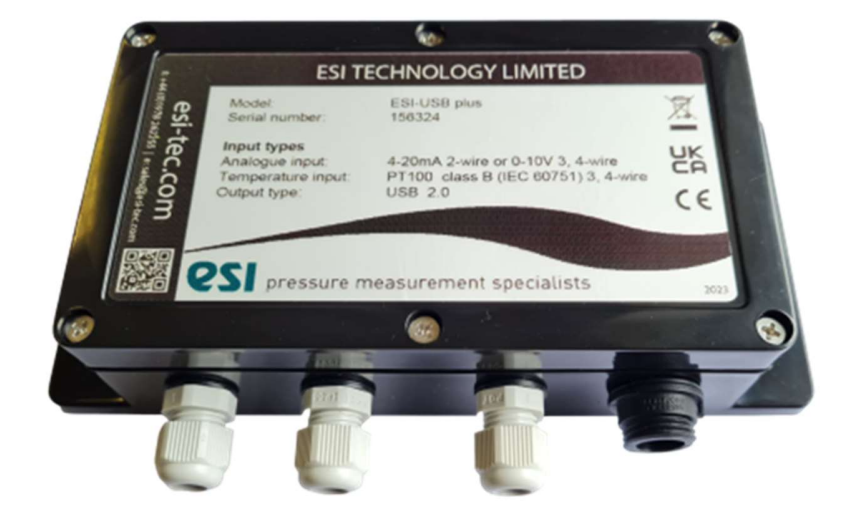

3 x PG7 Cable Glands for cable diameters 3.5mm to 6mm

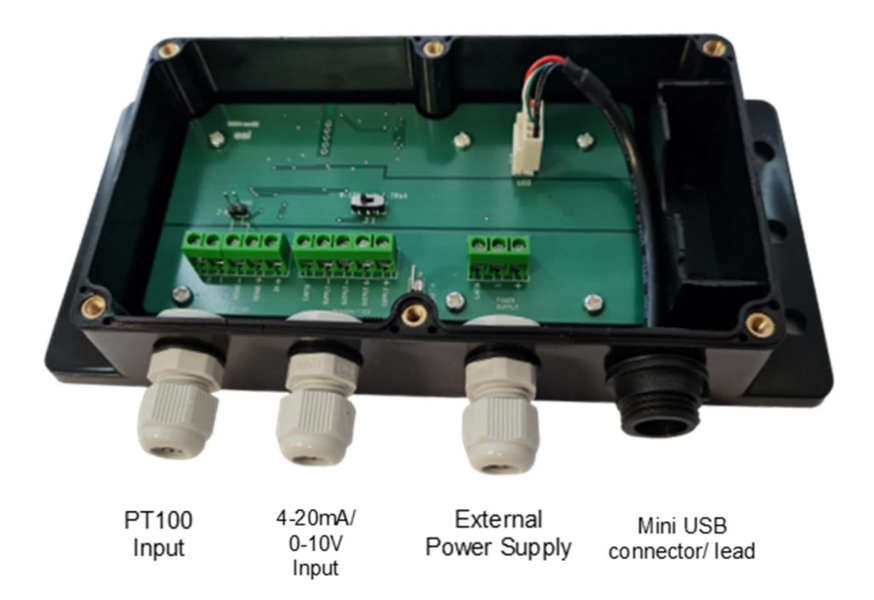

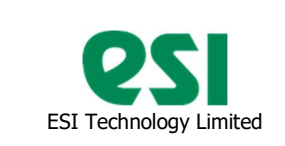

#### Dimensions in mm

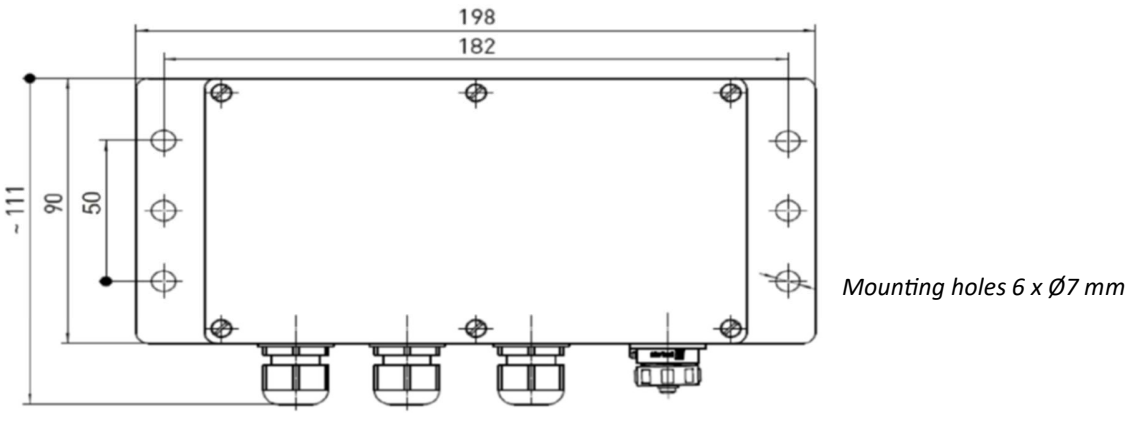

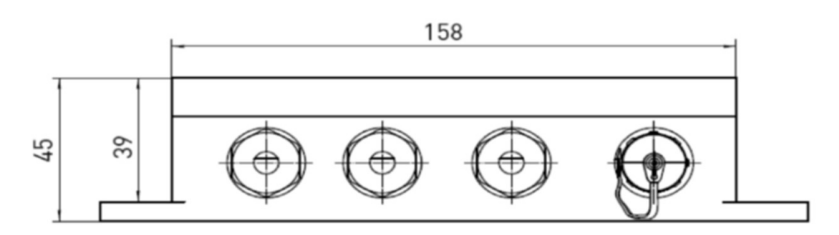

#### Inputs:

1 general analogue input channel, single ended analogue input 4-20mA or single ended / differential 0-10Vdc.

1 temperature input channel, PT100 class B (IEC 60751) 3-wire or 4-wire.

Mating to USB mini-B socket on ESI-USB Plus. Supplied with 2m lead to connect to USB A port on computer.

USB adapter box is powered via the USB.

External power supply is used for powering the transmitter.

# Power supply voltage must not exceed maximum transmitter supply voltage or **32VDC**, whichever is lower!

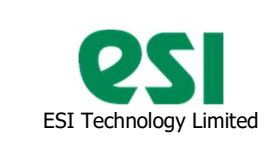

### 3. Electrical connections

- 1. 4-20mA 2 wire configuration
  - a. Switch transmitter type selector J1 into "4-20mA" position,
  - b. Connect 24V external power supply to terminal J2,
  - c. Connect transmitter to terminal J3 "Supply+" and "Supply-".
  - d. Connect USB cable to a PC.

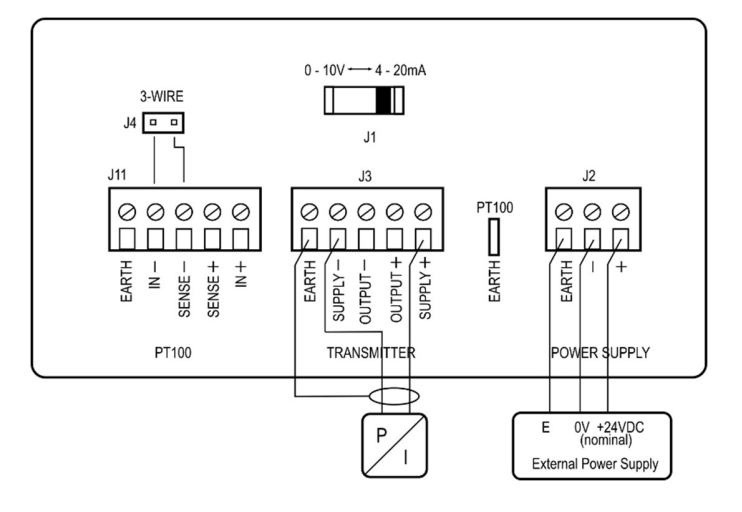

- 2. 0-10V 3-wire
  - a. Switch transmitter type selector J1 into "0-10V" position,
  - b. Connect 24V external power supply to terminal J2,
  - c. Connect transmitter to terminal J3:
    - i. Positive supply input to "Supply+",
    - ii. Negative supply input to "Supply-",
    - iii. Transmitter positive output to "Output+",
    - iv. Join terminals "Output-" and "Supply-".

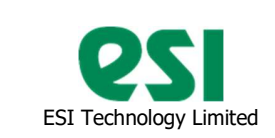

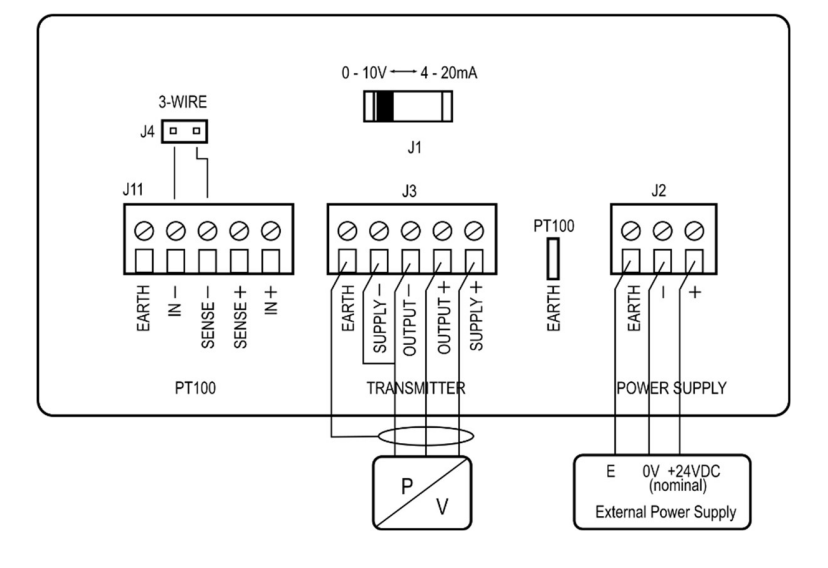

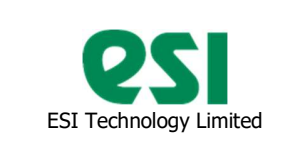

#### 3. 0-10V 4-wire

- a. Switch transmitter type selector J1 into "0-10V" position,
- b. Connect 24V external power supply to terminal J2,
- c. Connect transmitter to terminal J3:
  - i. Positive supply input to "Supply+",
  - ii. Negative supply input to "Supply-",
  - iii. Transmitter positive output to "Output+",
  - iv. Transmitter negative output to "Output-",

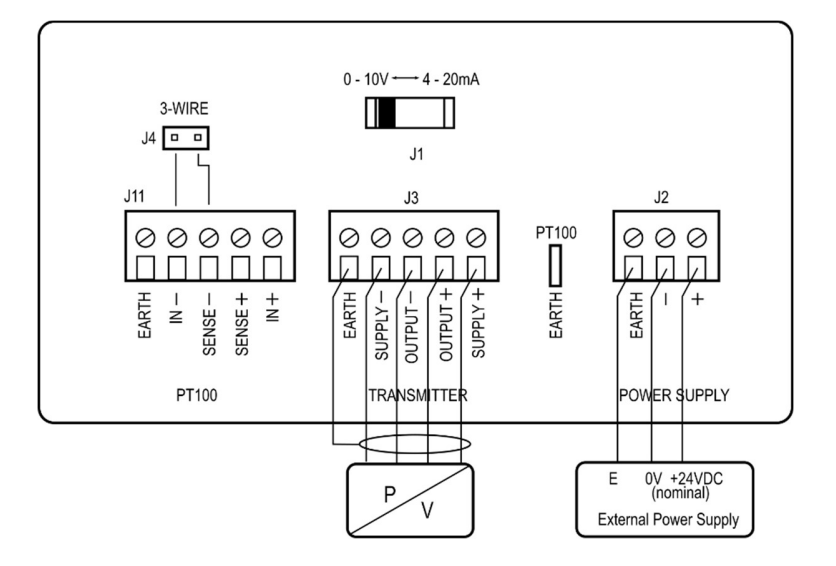

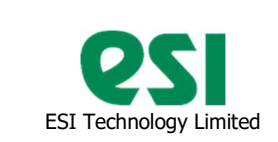

#### 4. Platinum thermometer Pt100 3-wire

- a. Install a "3-wire" link on J4,
- b. Connect Pt100 to terminal J11:
  - i. Positive excitation wire to "IN+",
  - ii. Negative excitation wire to "IN-",
  - iii. Positive side of PT100 to "SENSE+",

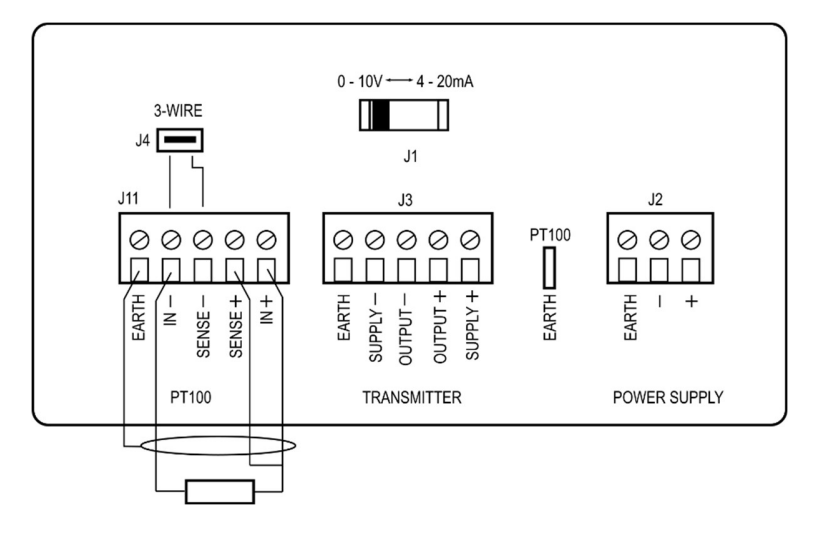

- 5. Platinum thermometer Pt100 4-wire
  - a. Remove a "3-wire" link from J4,
  - b. Connect Pt100 to terminal J11:
    - i. Positive excitation wire to "IN+",
    - ii. Negative excitation wire to "IN-",
    - iii. Positive side of PT100 to "SENSE+",
    - iv. Negative side of PT100 to "SENSE-",

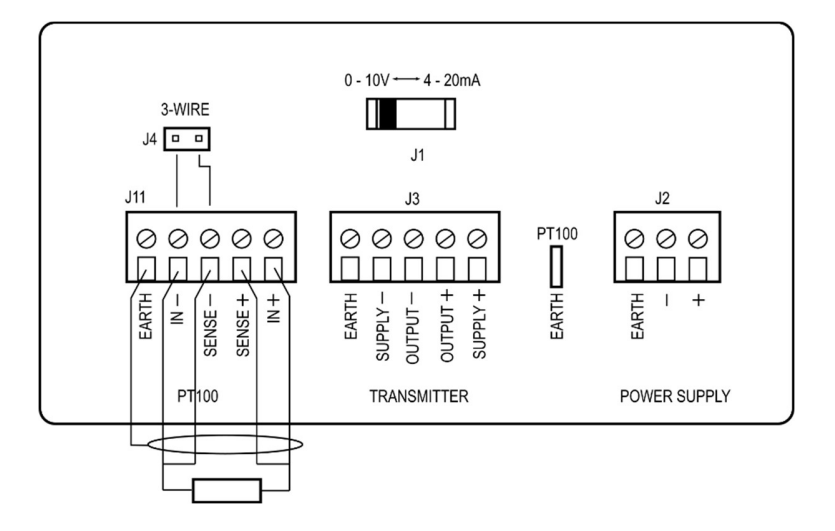

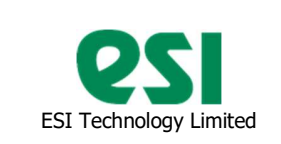

#### 4. ESU-USB Software

### 4.1. Starting the software

- Connect equipment according to Section 3, switch the power supply On.
- Start ESI-USB.exe
- The program starts with checking the available software updates and scanning PC USB and virtual USB ports looking for connected transmitters and USB boxes.
- When a connected USB box is found, temperature, main value and units may be displayed incorrectly, as the software has not been configured for this sensor yet.

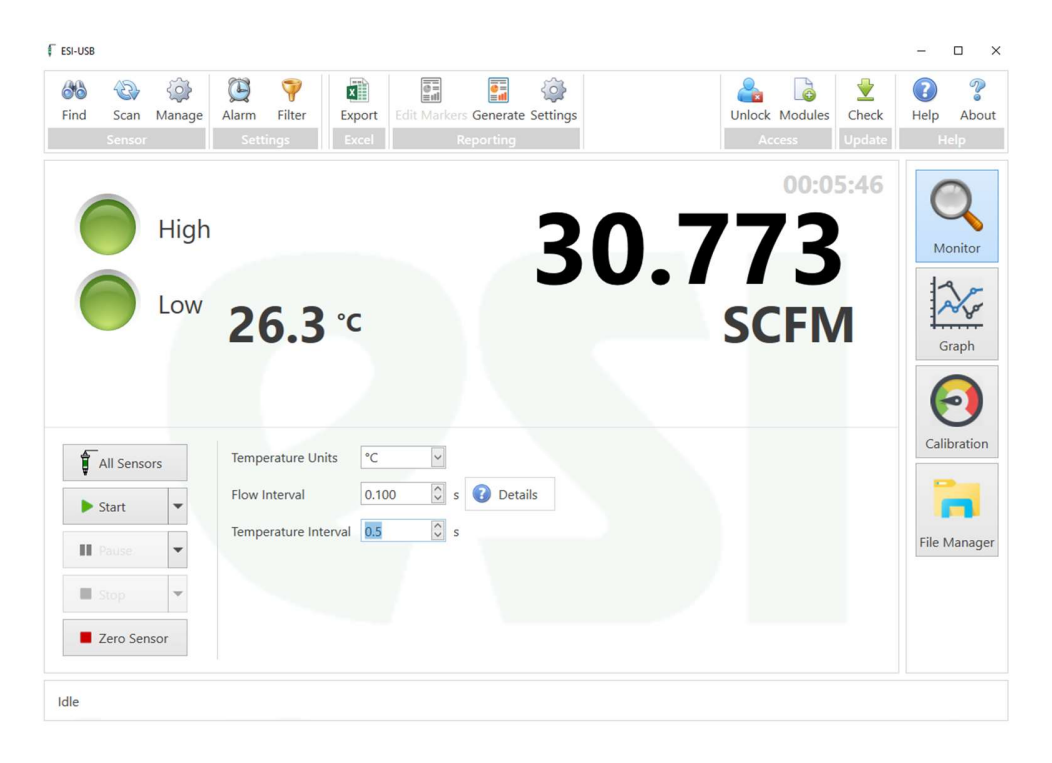

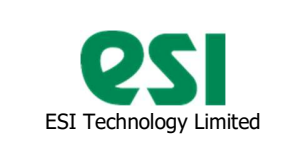

4.2 USB Box configuration

| ESI+USB            |          |                                       |              |            |           |               |         |                |         | -     |
|--------------------|----------|---------------------------------------|--------------|------------|-----------|---------------|---------|----------------|---------|-------|
| Find Scan Manag    | ge Alarm | Filter                                | Export       | Edit Marke | Generat   | e Settings    | Un      | lock Module    | s Check | Help  |
| Sensor             | Set      | ttings                                | Excel        |            | Reporting |               |         | Access         | Update  | He    |
| Interface Roy      |          |                                       |              |            |           |               |         |                |         |       |
|                    |          |                                       |              |            |           |               |         |                |         | 0     |
| Serial Number      |          |                                       |              |            |           |               |         |                | ^       | -     |
| Manufacture Date   |          |                                       |              |            |           |               |         |                |         | Mo    |
| Calibration Date   |          |                                       | 0/2023 09:14 |            |           |               |         |                |         | 1.0   |
| Temperature Offset |          |                                       | -246.4295    |            |           |               |         |                |         |       |
| Temperature Linear |          |                                       |              |            |           |               |         |                |         | 1     |
| Temperature Quadr  | ratic    |                                       |              |            |           |               |         |                |         | Gr    |
| Two Wire Offset    |          |                                       |              |            |           |               |         |                |         |       |
| Two Wire Gain      |          |                                       |              |            |           |               |         |                |         |       |
| Two Wire Non-Line  | arity    |                                       | .940365E-16  |            |           |               |         |                |         |       |
| Three Wire Offset  |          |                                       |              |            |           |               |         |                |         | Calib |
| Three Wire Gain    |          |                                       |              |            |           |               |         |                |         | Com   |
| Three Wire Non-Lin | nearity  |                                       |              |            |           |               |         |                |         |       |
| Four Wire Offset   |          |                                       | 0.004403727  |            |           |               |         |                | ~       |       |
|                    |          | Calibra                               | ation Folder |            |           |               | Configu | re             |         |       |
| Write Read         |          | C:\Users\Public\Documents\ESI\ESI-USB |              |            | Tempera   | ture Recalibr | ation   | File M         |         |       |
|                    |          |                                       |              |            |           |               | Tempera | nure necalibri | auon    |       |
| Open               | Save     |                                       |              |            |           |               | Primary | Recalibration  |         |       |
| open               | Save     |                                       |              |            |           |               | Generat | e Certificate  |         |       |

• Click Configure to open Configuration dialog.

| Configure Device                             |                       |        |
|----------------------------------------------|-----------------------|--------|
| Sensor Type                                  | Three Wire (0-10 V) 👻 |        |
| Primary Input<br>Use input<br>Pressure input |                       | ٦      |
| Parameter Name                               | Flow                  |        |
| Units                                        | SCFM                  |        |
| Format                                       | #.###                 |        |
| 0 V =                                        | 0 🗘                   | SCFM   |
| 10 V =                                       | 100                   | SCFM   |
| Temperature Inp<br>✓ Use input               | ut                    |        |
| Offset                                       | 0 🗘                   | ] °C   |
| Gain                                         | 1 🗘                   |        |
|                                              | ОК                    | Cancel |

Filename: ESI-USB\_PLUS User Manual.docx

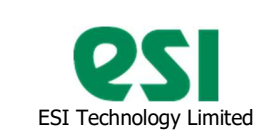

- Select Sensor type (4-20mA or 3/4wire 0-10V), check Use input to use Primary Input, enter Parameter Name and Units, select Format,
- Enter lower and upper parameter values, corresponding to 0 and full scale (10V in this case) input,
- Configure Temperature input if necessary. At this stage Offset = 0, Gain = 1.
- Click OK to save configuration.
- 4.3 Taking Measurements.

•

Click
 Click
 to return

to return to the main screen,

- Enter required main parameter recording interval (Flow in this case, recorded every 100mS)
- Enter Temperature interval (here 0.5sec)
  - Click Start v to start recording.

| € ESI-USB                  |                                    |                                           |                                     | - 🗆 X            |
|----------------------------|------------------------------------|-------------------------------------------|-------------------------------------|------------------|
| Find Scan Manage<br>Sensor | Alarm Filter Export Settings Excel | Add Marker Generate Settings<br>Reporting | Lock Modules Check<br>Access Update | Relp About       |
| High                       | <b>46.3</b> ℃                      | 39                                        | 9.975<br>SCFM                       | Monitor<br>Graph |
| All Sensors                | Temperature Units C                | v                                         |                                     | Calibration      |
| ► Start 💌                  | Flow Interval 0.1                  | 00 🗘 s 🕜 Details                          |                                     | 1                |
| ∎ Pause ▼                  | Temperature Interval 0.5           | 00 0 s                                    |                                     | File Manager     |
| Stop -                     |                                    |                                           |                                     |                  |
| Zero Sensor                |                                    |                                           |                                     |                  |
| Running 00:00:35           |                                    |                                           |                                     |                  |

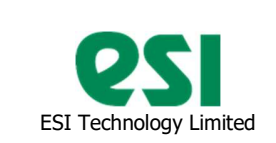

- 68 1 Ð Ō Ê X e Add Ma Check () Help 0 9 2 1 2 1234567 0543566 √ MMM Show Temperature ⊳ 40.016 Show Alarm Levels 1234567 High II Pause Show Pauses C Low 52.1 °C Time Axis Format Aut Excel -Stop Running 00:01:17
- To view graph of the process being recorded, click

- Click Stop to stop recording.
- On closing the software will ask whether you want to save recorded files.